## Recati sul Portale Prenotazioni Online al link: <u>https://este.comune-online.it/web/prenotazioni/prenotazioni-online</u>

Clicca su 'Accedi' in alto a destra per autenticarti con il tuo SPID

|                        | 🖗 Città di 🗄                                                                                                    | ste                                                                                                    |                             |
|------------------------|----------------------------------------------------------------------------------------------------|----------------------------------------------------------------------------------------------------|-----------------------------|
| Prenotazioni Online    | Prenotazioni Online conto terzi                                                                                                   | Le mie prenotazioni                                                                                                | Torna al sito istituzionale |
| r accedere al servizio | è necessario autenticarsi                                                                                                    |                                                                                                    |                             |
| rrente: 88.42.206.98   | SPID                                                                                                    |                                                                                                    |                             |
|                        | SPID è il sistema di accesso c<br>con un'identità digitale unica,<br>Pubblica Amministrazione e<br>già in possesso di un'identità | he consente di utilizzare,<br>i servizi online della<br>dei privati accreditati. Se sei<br>digitale, accedi con le | Entra con SPID              |

Una volta eseguito il log-in, cerca il servizio per il quale vuoi prendere appuntamento e clicca su 'Prenota'.

|                                                                               | Città di Este                                                                                                    |
|-------------------------------------------------------------------------------|----------------------------------------------------------------------------------------------------|
| Prenotazioni Online                                                           | Prenotazioni Online conto terzi Le mie prenotazioni Torna al site instancionale                                                                                                    |
| + AFFARI GENERALI                                                             | Descrizione del servizio                                                                                                    |
| POLISPORTELLO - URP                                                           | In questa sezione è possibile fissare un appuntamento con l'ufficio Polisportello per richiedere il<br>rilascio dei certificati e per l'autentica di firme su dichiarazioni sostitutive di atto notorio o |
| Sportello Cambio Residenza                                                    | quant'altro previsto dal Testo Unico sulla documentazione Amministrativa (autentica copie,<br>sottoscrizioni ecc.).                                                                                       |
| Sportello Carta Identità Elettronica                                          | Contatti                                                                                                    |
| Sportello certificazioni varie, autentiche,<br>protocollazioni e servizi vari |                                                                                                    |
| Visure catastali - Sportello catastale<br>decentrato                          | Mappa Satellite Farmacia Mantov []                                                                                                    |
| + SERVIZI SOCIALI                                                             | Enoteca Extra Dry Pizza da asporto                                                                                                    |
| STATO CIVILE                                                                  | te Le Strie                                                                                                    |
|                                                                               | Studio Noventa<br>volo Este<br>urgeria                                                                                                    |
| - Urbanistica - Edilizia<br>Privata                                           | 1 Al Porti Co                                                                                                    |

Ti si aprirà una serie di 'slot' temporali per scegliere l'orario e il giorno che preferisci. Gli 'slot' verdi indicano disponibilità da parte degli uffici.

|                                                                               | ١            | С         | ittà              | di                |                   | 61<br>1           |                          |                          |                   |
|-------------------------------------------------------------------------------|--------------|-----------|-------------------|-------------------|-------------------|-------------------|--------------------------|--------------------------|-------------------|
| Prenotazioni Online                                                           | Prenota      | azioni Or | nline conto terzi |                   | Le mie pre        | notazioni         |                          | Torna al sito ist        | ituzionale        |
| AFFARI GENERALI                                                               | <b>1</b> . D | isponib   | ilità             | 2. Anagra         | fica              | 3. Conferm        | a                        |                          |                   |
| POLISPORTELLO - URP                                                           | In verde     | gli oi    | rari disponi      | bili, scegli ur   | no o più slot     | per prosegui      | e                        |                          |                   |
| Sportello Cambio Residenza<br>Sportello Carta Identità Elettronica            | <            | >         | LUN               | MAR<br>15/03/2022 | MER<br>16/03/2022 | GIO<br>17/03/2022 | <b>VEN</b><br>18/03/2022 | <b>SAB</b><br>19/03/2022 | DOM<br>20/03/2022 |
| Sportello certificazioni varie, autentiche,<br>protocollazioni e servizi vari | 11:30        |           | 0                 | 0                 | 0                 |                   | 0                        |                          |                   |
| Visure catastali - Sportello catastale<br>decentrato                          |              |           |                   |                   |                   | Λ                 |                          |                          |                   |
| - SERVIZI SOCIALI                                                             |              |           |                   |                   |                   | ረ                 |                          |                          |                   |
| STATO CIVILE                                                                  |              |           |                   |                   |                   |                   |                          | Indietro                 | Continua          |
| - TRIBUTI                                                                     |              |           |                   |                   |                   |                   |                          |                          |                   |
| URBANISTICA - EDILIZIA                                                        |              |           |                   |                   |                   |                   |                          |                          |                   |

Seleziona giorno e orario preferito e clicca su 'Continua'. Assicurati poi che i tuoi dati siano corretti e premi nuovamente su 'Continua'.

|                                                                               | 🖗 Città d                       | Este<br>Provincia di Padova                                   |                             |                                |
|-------------------------------------------------------------------------------|---------------------------------|---------------------------------------------------------------|-----------------------------|--------------------------------|
| Prenotazioni Online                                                           | Prenotazioni Online conto terzi | Le mie preno                                                  | tazioni                     | Torna al sito istituzionale    |
| + AFFARI GENERALI                                                             |                                 | Attenzio<br>Restano 08:05 per comple<br>Per anguiltare o mori | one<br>stare la prenotazion |                                |
| × Polisportello - URP                                                         |                                 | . Per annonare o mou                                          | nicare circca qui           |                                |
| Sportello Cambio Residenza                                                    | 1. Disponibilità                | 2. Anagrafica                                                 | 3. Conferma                 |                                |
| Sportello Carta Identità Elettronica                                          |                                 |                                                               |                             |                                |
| Sportello certificazioni varie, autentiche,<br>protocollazioni e servizi vari |                                 |                                                               |                             |                                |
| Visure catastali - Sportello catastale<br>decentrato                          | Nome (Ubbligatorio)             | Cognome (Obbligatorio)                                        | )                           | Data di Nascita (Obbligatorio) |
| + SERVIZI SOCIALI                                                             | Nazione Nascita (Obbligatorio)  | Provincia Nascita (Obbli                                      | igatorio)                   | Comune Nascita (Obbligatorio)  |
| + STATO CIVILE                                                                | Sesso (Obbligatorio)            | Codice Fiscale Fruitore                                       | (Obbligatorio)              |                                |
| + TRIBUTI                                                                     | Email (Obbligatorio)            | Telefono (Obbligatorio)                                       |                             |                                |
|                                                                               |                                 |                                                               |                             |                                |

Inserisci una nota se vuoi fornire informazioni aggiuntive, poi procedi cliccando 'Invia'. Riceverai conferma del tuo appuntamento tramite notifica mail.

| Città di Este<br>Provincia di Padova                                          |                                           |                                                            |                             |  |  |
|-------------------------------------------------------------------------------|-------------------------------------------|------------------------------------------------------------|-----------------------------|--|--|
| Prenotazioni Online                                                           | Prenotazioni Online conto terzi           | Le mie prenotazioni                                        | Torna al sito istituzionale |  |  |
| AFFARI GENERALI                                                               |                                           | Attenzione<br>Restano 04:22 per completare la prenotazione |                             |  |  |
| POLISPORTELLO - URP                                                           |                                           | Per annunare o mounicare cricca qui                        |                             |  |  |
| Sportello Cambio Residenza                                                    | 1. Disponibilità 2.                       | Anagrafica <b>3.</b> Conferma                              |                             |  |  |
| Sportello Carta Identità Elettronica                                          |                                           |                                                            | 0.01                        |  |  |
| Sportello certificazioni varie, autentiche,<br>protocollazioni e servizi vari | Aggiungere ulteriori dettagli su          | lla motivazione della prenotazione e                       | Confermare                  |  |  |
| Visure catastali - Sportello catastale<br>decentrato                          | Completare la prenotazione con le informa | azioni aggiuntive e Confermare                             |                             |  |  |
| SERVIZI SOCIALI                                                               | Nota                                      |                                                            |                             |  |  |
| STATO CIVILE                                                                  |                                           |                                                            |                             |  |  |
|                                                                               |                                           |                                                            |                             |  |  |
| URBANISTICA - EDILIZIA                                                        | 255                                       |                                                            |                             |  |  |
|                                                                               |                                           |                                                            |                             |  |  |